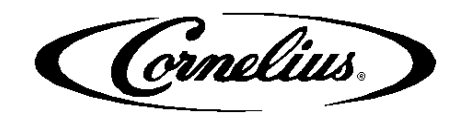

Cornelius, Inc. 101 Regency Drive Glendale Heights, IL 60139 Telephone: 630-539-6850 800-323-4789 Facsimile: 630-539-5120

## **Obtaining + Installing the Latest IDC Pro Software**

Required Tools: USB flash drive including the latest software file.

To access the latest software file, go to the bottom of <u>www.newproducts-cornelius.com/resources</u>, select the box to download the software, and then save the file to a USB flash drive.

## **Obtaining Latest Software**

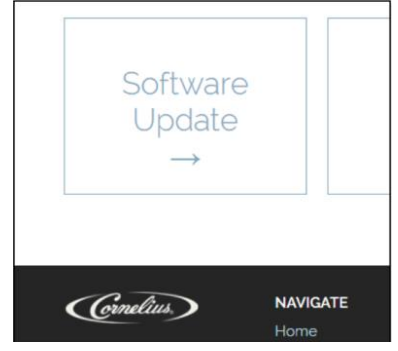

Download the latest software from the resources page of the IDC Pro website to a USB flash drive. Insert USB

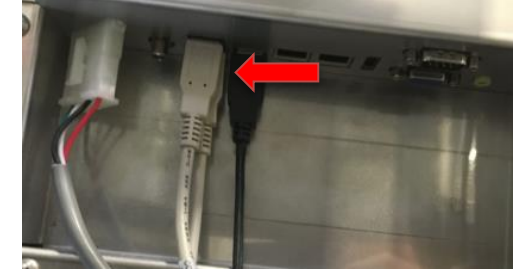

On the back of the digital merchandiser, unplug the black USB connection and plug in your USB flash drive containing the software update file.

Tap each corner of the merchandiser screen in a counterclockwise direction, starting in the upper right corner to form a "C."

Access Service Screen

**Type Service Pin** 

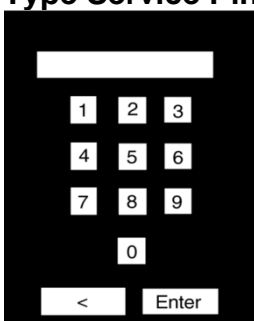

Type in your passcode to access the Service menu. The default passcode to access the entire service menu is "2222" which will be yours unless you have changed it.

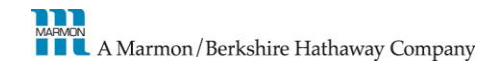

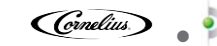

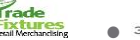

SN

COLA

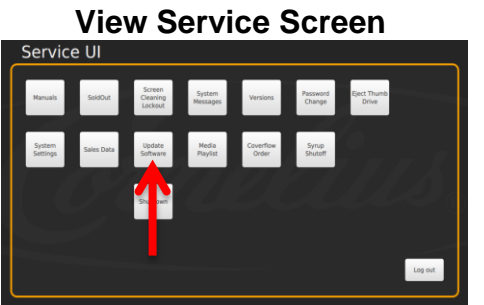

Software Update Screen

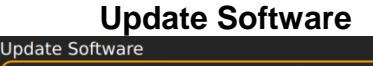

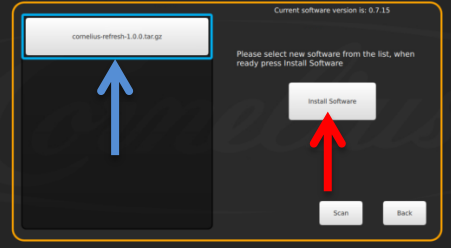

Select the "**Update Software**" button.

In the Software Updater screen, select the "**Update Software**" button.

Restart Refresh

> The IDC Pro will recognize the software file from your inserted USB flash drive. Ensure the software file on the left of the screen is selected and highlighted in blue. Select the "**Install Software**" button to start the installation. Once installed, select "**Back**" to return to the previous screen.

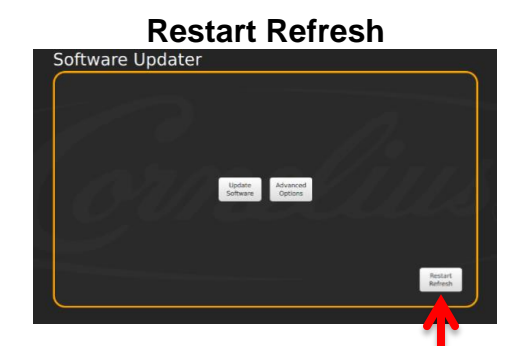

Select the "**Restart Refresh**" button to restart the unit and apply the software update.

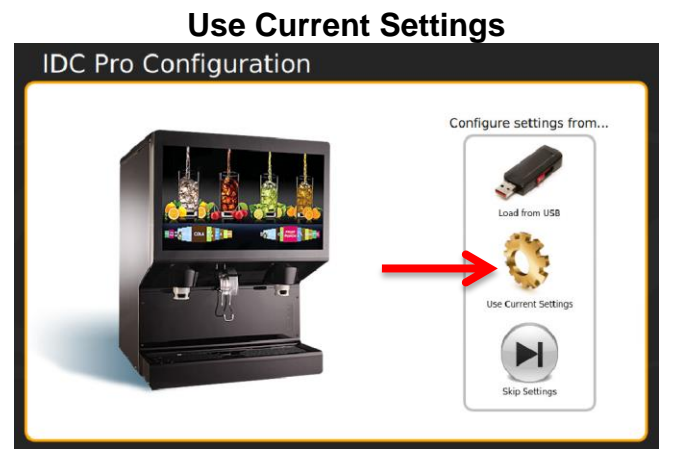

After restarting the IDC Pro, the IDC Pro Configuration screen will appear. Select the gold "**Use Current Settings**" icon.

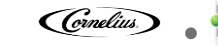

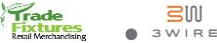